# Navodila za uporabo Smart Lock 3.0 Pro

| Barva                             | Ohišje: bela/črna, aluminijasti obroč: srebrne barve                              |  |
|-----------------------------------|-----------------------------------------------------------------------------------|--|
| Napajanje                         | Nuki Power Pack (priložen) - 4.8 V DC   2,500 mAh   12 Wh                         |  |
| Življenjska doba baterij          | ≥ 6 mesecev (8 procesov zaklepanja na dan), čas polnjenja cca. 10 ur              |  |
| Komunikacija                      | Bluetooth 5.0 in IEEE802.11 b/g/n (2,4 GHz) brezžična povezava                    |  |
| Bluetooth doseg                   | ≤ 10m, odvisno od vašega objekta                                                  |  |
| Zahteve za oddaljen dostop        | Že ima vgrajen Wi-Fi modul                                                        |  |
| Kompatibilnost pametnega telefona | iOS, Android, Huawei AppGallery                                                   |  |
| Operacije                         | Unlock/Lock, Auto Lock/Auto Unlock, Time control, Lock 'n' Go in Opening the door |  |
| Število uporabnikov               | 200                                                                               |  |
| Varnost                           | Enkripcija End-to-End s Challenge-Response (enako kot e-bančništvo)               |  |
| Temperatura delovanja             | 10 – 40 °C                                                                        |  |
| Izdelava                          | EU                                                                                |  |
| Dimenzije                         | 110 x 60 x 60 mm                                                                  |  |
| Teža                              | 580 g                                                                             |  |

| Vsebina paketa          | Količina | Opomba                  |
|-------------------------|----------|-------------------------|
| Nuki Smart Lock 3.0 Pro | 1        |                         |
| Navodila za uporabo     | 1        |                         |
| Pritrjevalna ploščica A | 1        | Vijaki                  |
| Pritrjevalna ploščica B | 1        | Lepilo                  |
| Imbus ključ             | 1        |                         |
| Nuki Power Pack         | 1        | Akumulator za polnjenje |

## Pravilna uporaba

Priporočamo namestitev na cilindrične ključavnice, ki omogočajo odklepanje, tudi če je ključ vstavljen z notranje strani. S tem boste imeli možnost zasilnega vstopa v primeru okvare pametne ključavnice.

## Namestitev pametne ključavnice na vrata

- 1) Poženite aplikacijo Nuki na telefonu
- 2) Tapnite na oranžne črtice levo zgoraj in izberete Manage my Devices
- 3) Tapnite na Smart Lock
- 4) Tapnite na Set up Smart Lock (»Nastavite ključavnico Smart Lock«)
- 5) Is your Smart Lock already installed on your door? (»Ali je vaša ključavnica Smart Lock že nameščena na vrata?«)
  a) Če ni, tapnite No (Pojdi na 6. točko)
  - b) Če je že, tapnite *Yes* (Pojdi na 12. točko)
- 6) Če ste kliknili *No*, potem sledite spodnjim navodilom
- 7) »Kolikšna je izboklina cilindra na vaših vratih?«
  - a) Tapnite levo, če je med 0 3mm (Pojdite na 8. točko)
  - b) Tapnite desno, če je med 3 30mm (Pojdite na 10. točko)
- 8) Vzemite pritrjevalno ploščico B iz paketa
- 9) Odstranite zaščitno folijo na zadnji strani in prilepite pritrjevalno ploščico na vrata (Pojdite na 12. točko)
- 10) Vzemite pritrjevalno ploščico A iz paketa
- 11) Privijačite pritrjevalno ploščico na cilinder s priloženim ključem
- 12) Vstavite ključ v ključavnico
- 13) Pritrdite pametno ključavnico na pritrjevalno ploščico
- 14) Tapnite Next na predelu Data & Privacy
- 15) Vpišite svoje ime
- 16) Aktivirajte Bluetooth povezavo za zaklep vrat
- 17) Nuki potrebuje dostop do vaše lokacije. Potrdite dostop s pritiskom na gumb Enable location access
- 18) Zadržite tipko za 5 sekund, da začne sijati in se poveže z vašim telefonom
- 19) Sledite prikazu navodil v aplikaciji

#### Ponastavitev tovarniških nastavitev

- 1) Na začetni strani aplikacije izberite napravo, ki jo želite ponastaviti in tapnite na Settings
- 2) Tapnite na Manage Smart Lock
- 3) Izberite čisto spodaj Reset Smart Lock in sledite navodilom

#### Posodobitev

- 1) Na začetni strani aplikacije izberite napravo, ki jo želite posodobiti in tapnite na Settings
- 2) Tapnite na Manage Smart Lock

- 3) Izberite Firmware update
- 4) Če je posodobitev na voljo, tapnite Install now (imeti morate dostop do internetne povezave na telefonu)
- 5) Po končani posodobitvi tapnite na Calibrate Smart Lock za ponovno kalibracijo, ki je potrebna za pravilno delovanje

## Dodajanje uporabnikov

- 1) V meniju izberete Invite user
- 2) Izberite Nukijevo napravo, kateri želite dodati uporabnike
- 3) Tapnite na Invite user in vpišite uporabnikovo ime
- 4) Nastavite dovoljenja, ki jih bo imel uporabnik in ustvarite vabilo s Create invitation
- 5) Invitation code (»kodo vabila«) pošljite uporabniku, katero bo vpisal v nastavitvah svoje aplikacije v predelu Enter invitation code

## Odstranjevanje uporabnikov

- 1) Izberite napravo na začetni strani aplikacije, kateri želite odstraniti uporabnike in tapnite na Settings
- 2) Tapnite na *Manage users*
- 3) Izberite uporabnika s klikom nanj
- 4) Tapnite Delete user

### Kalibracija ključavnice Smart Lock

- 1) Na začetni strani aplikacije izberite napravo, ki jo želite kalibrirati in tapnite na Settings
- 2) Tapnite na Manage Smart Lock
- 3) Izberite Calibrate Smart Lock in sledite navodilom

# Prijava naprave v spletno aplikacijo Nuki Web

- 1) Na začetni strani aplikacije izberite napravo, ki jo želite dodati v spletno aplikacijo in tapnite na Settings
- 2) Tapnite na Manage Smart Lock
- 3) Izberite Manage Nuki Web
- 4) Prijavite se lahko kar z vašim Googlovim računom ali pa si ustvarite nov Nuki račun za upravljanje spletne aplikacije
- Do spletne aplikacije Nuki Web lahko dostopate preko povezave https://web.nuki.io/

### Pametne akcije (Auto Unlock)

- 1) Na začetni strani aplikacije izberite napravo, kateri želite nastaviti avtomatizirano odklepanje
- 2) Tapnite na Smart actions (Auto Unlock)
- 3) Obkljukajte Auto Unlock, če želite, da se vam vrata odklenejo, ko se približate domu (deluje na podlagi GPS signala)
- 4) Če želite nastaviti dodatne nastavitve, tapnite na Auto Unlock settings

# Pregled stanja operacij ključavnice

- 1) Na začetni strani aplikacije izberite napravo, za katero želite pogledati zgodovino operacij in tapnite na Settings
- 2) Tapnite na Activity log

# Časovni načrt

- 1) Na začetni strani aplikacije izberite napravo, ki ji želite nastaviti časovni načrt in tapnite na Settings
- 2) Tapnite na Manage Smart Lock
- 3) Pod kategorijo *Time* izberite *Scheduling*
- 4) Dodajte ponavljajočo akcijo, ki se bo izvajala vsakotedensko ob določenih dnevih in ob točno določenem času s klikom na Add timer
- 5) Izberite akcijo izvajanja, nastavite čas in dneve ponavljanja ter tapnite Save za potrditev akcije

#### Zvočni in svetlobni signali

| Status operacije                                         | LED                                 |
|----------------------------------------------------------|-------------------------------------|
| Naprava je neaktivna oz. je ključavnica zaklenjena       | Izključena                          |
| Ključavnica je odklenjena                                | Zgornji del utripa 1x na 1,5s       |
| Povezovalni način (pripravljena na povezavo z Bluetooth) | Permanentno sije                    |
| Vzdrževalni način (posodabljanje ali nastavljanje na     | Zgornji del permanentno sije        |
| tovarniške nastavitve)                                   |                                     |
| Kritičen status baterij (potrebna menjava)               | Zgornji del utripa rdeče            |
| Blokirano gonilo ključavnice (napačna namestitev)        | 10 sekundno enakomerno utripanje,   |
|                                                          | po tem utripa 3x na 15s             |
| Naprava je nekalibrirana                                 | Zgornji del utripa 6x na vsakih 15s |

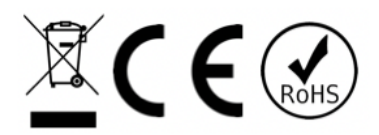